## Herd Inventory Submission for Classification LELY-HORIZON

1. Go to Reports section on taskbar. Select "Add Report".

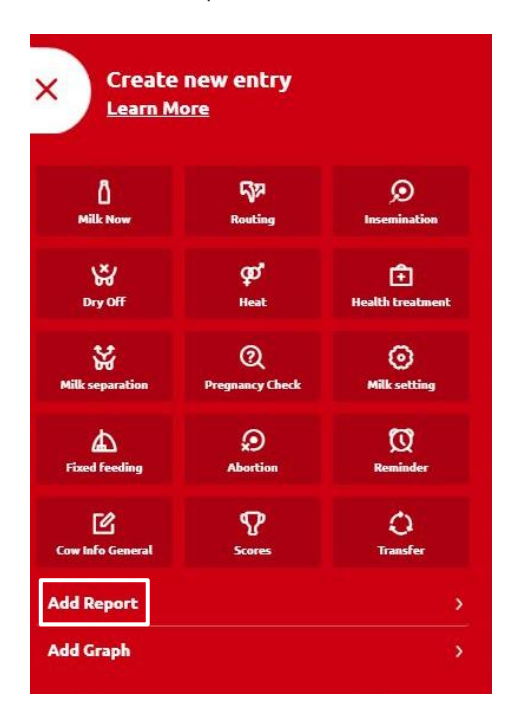

 Add a "tag", so the report can be easily found the next time you classify. You can use the "Herd" tag. Don't forget to give a name to your report, such as "Classification report Holstein Canada".

| Create Report                            |   |                         | >                   |
|------------------------------------------|---|-------------------------|---------------------|
| Jame                                     |   | Template                |                     |
| Holstein Canada Classification Inventory |   | Cow (actual)            | 2                   |
| ags                                      |   |                         |                     |
| Herd                                     |   | ]                       |                     |
| Select all                               |   | Filters                 |                     |
| Tasks                                    |   |                         |                     |
|                                          |   | Selected fields         | AVG SUM             |
| Milking                                  |   |                         |                     |
| Feeding                                  |   |                         |                     |
| Reproduction                             |   |                         |                     |
| Health                                   |   |                         |                     |
| - · ·                                    |   | You can drag the prefer | red fields from the |
|                                          | • | left sect               | ion.                |
| Device                                   | v |                         |                     |
| Feed                                     |   |                         |                     |
| Health                                   |   |                         |                     |
|                                          | • |                         |                     |

## Herd Inventory Submission for Classification LELY-HORIZON

3. Make sure the "Template" is set on "Cow (actual)". Select the following criteria in the "Fields" section under "Animal": Life No., Birth date. Under "Calendar", please select Lactation No., Calving Date.

| reate Report                             |                   |         |
|------------------------------------------|-------------------|---------|
| me                                       | Template          |         |
| lolstein Canada Classification Inventory | Cow (actual)      |         |
| JS                                       |                   |         |
| Herd                                     | T                 |         |
| Fields                                   | Filter            | 3       |
| All fields                               | Selected fields   | AVG SUM |
| Animal                                   | 🕀 Animal Life No. |         |
| Attentions                               | 🕂 Birth date      |         |
| Calendar                                 | + Lactation No.   |         |
| 🕂 Age at first calving                   | 🕂 Calving Date    |         |
| 🕂 Arrival Contact Name                   |                   |         |
| 🕂 Calving Interval                       |                   |         |
|                                          |                   |         |

\*Animal Herd Number is already included when making any report

4. Click on "Filters". Select "Lactation No." under the "Add property" section. Add the desired number of lactation cows you would like scored. Finally, click on "Create Report".

| Template              |
|-----------------------|
| Cow (actual)          |
|                       |
|                       |
| Filters               |
|                       |
| Number of properties: |
| 1                     |
|                       |
|                       |
| * Add property        |
|                       |

## Herd Inventory Submission for Classification LELY-HORIZON

5. Check the list to make sure all of the animals you would like scored is on the list. Then select the "..." and export report to CSV.

| < 🛛 🖉 / Holstein Canada Classification Inventory |                 |            |                 |            | Total: 102 records |  |
|--------------------------------------------------|-----------------|------------|-----------------|------------|--------------------|--|
| Animal Number                                    | Animal Life No. | Birth date | Lactati-<br>No. |            | Edit               |  |
| 105                                              | 12977800        | 15/02/2020 | 1               | 09/08/2022 |                    |  |
| 106                                              | 606             | 22/02/2020 | 1               | 06/08/2022 |                    |  |
| 107                                              | 12977802        | 23/02/2020 | 1               | 29/08/2022 |                    |  |
| 11                                               | 12977807        | 21/04/2020 | 1               | 17/08/2022 | e Print/Export a   |  |
| 45                                               | 12977810        | 02/06/2020 | 1               | 21/08/2022 |                    |  |
| 46                                               | 12977811        | 09/06/2020 | 1               | 09/08/2022 | Convert to task    |  |
| 109                                              | 12977814        | 02/07/2020 | 1               | 12/08/2022 |                    |  |
| 13                                               | 12977815        | 06/07/2020 | 1               | 11/08/2022 | Export as CSV      |  |
| 101                                              | 12977816        | 07/07/2020 | 1               | 21/08/2022 |                    |  |
| 73                                               | 12977818        | 04/08/2020 | 1               | 24/10/2022 | Export as EXCE     |  |
| 44                                               | 12977819        | 07/08/2020 | 1               | 21/08/2022 |                    |  |
| 85                                               |                 | 15/07/2020 | 1               | 24/07/2022 | D. Events as XMI   |  |
| 92                                               |                 | 17/07/2020 | 1               | 31/10/2022 |                    |  |
| 97                                               | 12977822        | 10/08/2020 | 1               | 02/08/2022 |                    |  |
| 39                                               | 12977824        | 16/08/2020 | 1               | 20/10/2022 | Settings           |  |
|                                                  |                 |            |                 |            |                    |  |

6. The file will be downloaded on your computer, in your <u>Downloads</u> folder. Save the file to a place you can easily find the report. Email attachment to <u>classification@holstein.ca</u>.